# 初期設定ガイド Qubena 小中5教科

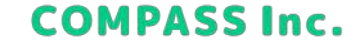

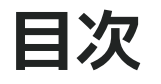

### はじめに

- 動作環境を確認する
- ネットワーク接続要件を確認する

### 管理画面にログインする

- Qubenaマネージャーにログインする
- アカウント管理にアクセスする

### アカウントを登録する

- 先生を登録する
- 生徒を登録する

### アプリにログインする

- 生徒にアカウント情報を通知する
- Qubenaにログインする

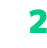

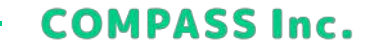

## はじめに

### 動作環境を確認する

Quebna 小中5教科は、以下の環境でご利用いただくことを推奨しております。

| プロダクト        | 端末                   | ブラウザ                                                |
|--------------|----------------------|-----------------------------------------------------|
|              | Microsoft Windows 端末 | Google Chrome / Microsoft Edge ※最新版                 |
| Qubena       | Google Chrome OS 端末  | Google Chrome ※最新版                                  |
|              | iPadOS 端末            | Google Chrome / Microsoft Edge / Mobile Safari ※最新版 |
|              | Microsoft Windows 端末 | Google Chrome / Microsoft Edge ※最新版                 |
| Qubenaマネージャー | Google Chrome OS 端末  | Google Chrome ※最新版                                  |
|              | iPadOS 端末            | Google Chrome / Microsoft Edge / Mobile Safari ※最新版 |
|              | Microsoft Windows 端末 | Google Chrome / Microsoft Edge ※最新版                 |
| アカウント管理      | Google Chrome OS 端末  | Google Chrome ※最新版                                  |
|              | Mac 端末               | Safari ※最新版                                         |

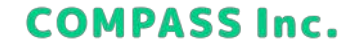

## はじめに

### ネットワーク接続要件を確認する

学校のネットワークからQubenaを安定してお使いいただくために、Webフィルタリング(i-FILTER、Intersafeなど)に Qubenaが利用する以下のドメインの除外設定をお願いします。

#### <u>プロダクト関連のドメイン</u>

https://storage.googleapis.com https://firebase.google.com https://\*.ingest.sentry.io (※1) https://static.qubena-s.app https://myscript.qubena-s.app wss://myscript.qubena-s.app https://{xxx}.qubena.app (※2) https://{xxx}.qubena-m.app (※2) https://{xxx}.qubena-m.app (※2) https://so.qubena.app https://accounts.google.com ※プロダクトの動作に必要なドメインです。 ※除外設定していない場合、プロダクトが正常に 動作しないなどの事象が発生します。

#### <u>ユーザーサポート関連のドメイン</u>

https://www.gstatic.com https://firebase.googleapis.com https://navi.qubena.com/ https://support.qubena.com/ https://compass-e.zendesk.com ※サービス向上のためのドメインです。 ※除外設定していない場合、不具合発生時の原因特定が困 難になる場合があります。

※1「\*」が使用できない場合は設定不要です。 ※2 {xxx}には自治体ごと、学校法人ごとの文字列が入ります。 (例:千代田区の場合「chiyoda」)

COMPASS Inc.

## 管理画面にログインする

Qubenaマネージャーにログインする

1. Quebnaマネージャーにアクセスします。 COMPASSから案内されたログインページにアクセスします。

Qubenaマネージャー URL https://{xxx}.qubena-m.app/

※{xxx}には自治体ごと、学校法人ごとの文字列が入ります。(例:千代田区の場合「chiyoda」) ※QubenaマネージャーのURLは、qubenaの後に「-m」が入ります。

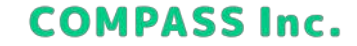

## 管理画面にログインする

### Qubenaマネージャーにログインする

2. 管理者アカウントのログインID・パスワードを入力して、[ログイン] をクリックします。 ※先生を登録した後は、先生アカウントでログインできるようになります。

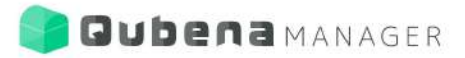

| ログインID |                |  |
|--------|----------------|--|
| パスワード  |                |  |
|        | D242           |  |
|        | ID, パスワードを忘れた方 |  |

version : 2.0.0 / build : 3,21-1221 (stage) commit : d1b48c37c0c451af3a6e807a694b730edadab249

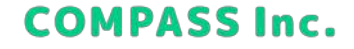

## 管理画面にログインする

### アカウント管理にアクセスする

1. 画面左上の [≡] > [アカウント管理] をクリックします。 ※ [アカウント管理] は管理者アカウントでログインしているときにのみ表示されます。

| ×                                             |      | <b>9</b> म.   | -トサイト 📕 問題を報告する (       |              |
|-----------------------------------------------|------|---------------|-------------------------|--------------|
| 豆 クラス                                         |      |               |                         |              |
| थ グループ                                        | ピックル | ,一フ一覧を見る      |                         |              |
| 名 生徒                                          | 人权   | 着近配信したワークブック  | 配信期間                    | 配信状態         |
| 目 ワークブック                                      | 50入  | テスト0309 算数・数学 | 2022/03/09 ~ 2022/03/25 | * 配信中        |
| □ 搭載問題一覧                                      | 6A   | テストワークブック 理科  | 2022/03/03 ~ 2022/03/04 | <b>取信357</b> |
| ピ アカウント管理                                     | 5人   | テストワークブック 理科  | 2022/03/03 ~ 2022/03/04 | ECHT7        |
| \$ <del>7</del> 97 <b>⊼</b> ★                 | 28   | 1月26日数学 劉形宿蓋… | 2022/01/26 ~ 2022/01/31 | 配值新了         |
| Copyright + COMPASS Inc. All Rights Reserved. | 2.4  | 1月26日数学 図形宿職… | 2022/01/26 ~ 2022/01/31 | 配用用了         |

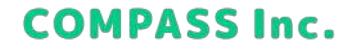

### 先生を登録する

1. アカウント管理で [先生] > [一括登録/編集/削除] をクリックします。

| Oubena | MANAGER アカウント管理 |               | 😧 ታポートサイト | ■ 問題を報告する | <b>9</b> >77  | ム管理者 |
|--------|-----------------|---------------|-----------|-----------|---------------|------|
|        | <b>2</b> 3 5    | 先生 🍰 生徒       | D 252     |           |               |      |
| 後期     |                 |               |           |           |               |      |
| কশ্ব   |                 |               |           | -         |               |      |
| 前爆発    | 名前、力ナ、ログインIDで検索 | Q             |           |           | ⊖ 先生を         | 追加   |
| 一般ユーザー | 名前 >            | D21710        | → M冠組織    |           | 1931 A        |      |
|        | 自治体一般           | 1001          | 南北市教育委員   | 1¢        | -192-9-       |      |
|        | 自治体_一般ユーザー      | pv.ownerb     | 南北市教育委員   | lġ.       | -19:1-4-      |      |
|        | 学年主任(中学1年)      | 10.n01        | 北中学校      |           | 一般ユーザー        |      |
|        | 学校_一般ユーザー       | pv.schootb    | 北中学校      |           | -191-17-      |      |
|        | 山田 花子           | yamada.hanako | 北中学校      |           | -102-17-      |      |
|        | 田中 太郎           | tanaka.taro   | 北中学校      |           | -102-11-      |      |
|        | システム管理者         | to system     | system    |           | <b>1</b> 2222 |      |
|        | 自治体 管理者         | ov.ownera     | 由北市教育委員   | le .      | 274 M         |      |

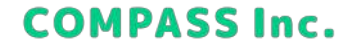

### 先生を登録する

2. [新規先生の登録] > [ダウンロード] をクリックし、テンプレートファイルをダウンロードします。

| 新規先生の登録 既存先生の編集/削除 | <b>新規先生の登録</b><br>既存先生の編集/削除<br>15550000000000000000000000000000000000 |         |            |
|--------------------|------------------------------------------------------------------------|---------|------------|
|                    | 1年生の祭録田テンプレートをダウンロードします。                                               | 新規先生の登録 | 既存先生の編集/削除 |
|                    | 14年生の登録田テンプレートをダウンロードします。                                              | -       |            |

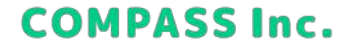

#### 先生を登録する

3. テンプレートを開き、Excelファイルを作成します。 [先生情報] シートに登録する先生の情報を入力してください。

| A                             | 8.          | C.            | n          | F      | F | G.                    | н | 1 |
|-------------------------------|-------------|---------------|------------|--------|---|-----------------------|---|---|
| 先生情報                          |             |               |            |        |   |                       |   |   |
| 先生名                           | 先生名 (カナ)    | ログインID        | パスワード      | 役割     |   |                       |   |   |
| 鈴木 一郎                         | スズキ イチロウ    | suzukl.ichiro | Kksdatgel  | 管理者    |   |                       |   |   |
| 山田 花子                         | ヤマダ ハナコ     | yamada.hanako | Raod jugf2 | 一般ユーザー |   |                       |   |   |
| 田中 太郎                         | タナカ タロウ     | tanaka.taro   | Psjlahfga3 | 一般ユーザー |   |                       |   |   |
|                               |             |               |            |        |   |                       |   |   |
|                               |             |               |            |        |   |                       |   |   |
|                               |             |               |            |        |   |                       |   |   |
|                               |             |               |            |        |   |                       |   |   |
|                               |             |               |            |        |   |                       |   |   |
|                               |             |               |            |        |   |                       |   |   |
|                               |             |               |            |        |   |                       |   |   |
|                               |             |               |            |        |   |                       |   |   |
|                               |             |               |            |        |   |                       |   |   |
|                               |             |               |            |        |   |                       |   |   |
|                               | -           |               |            |        |   |                       |   |   |
| <ul> <li>207943/06</li> </ul> | ELV2 先生情報 ④ |               |            | 4      |   | and the second second |   | * |

先生名【必須】:姓名を入力してください。

先生名(カナ)【必須】:名前の読み仮名を入力してください。

**ログインID【必須】**:4文字以上100文字以内の半角英数字と半角記 号(./-/\_/@)で入力してください。

パスワード【必須】:8文字以上30文字以内の半角英数字記号で入 力してください。

**役割【必須】**:先生の役割を選択してください。

管理者:アカウント管理にアクセスして、先生や生徒の登録 /編集/削除ができます。

ー般ユーザー:アカウント管理にアクセスすることができ ず、先生や生徒の登録/編集/削除は一切行えません。 どちらの役割でも、Qubenaマネージャーにアクセスして生 徒の学習履歴を閲覧したりワークブックを作成することは可 能です。

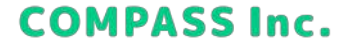

10

### 先生を登録する

4. 作成したExcelファイルを選択し、[アップロード] をクリックします。

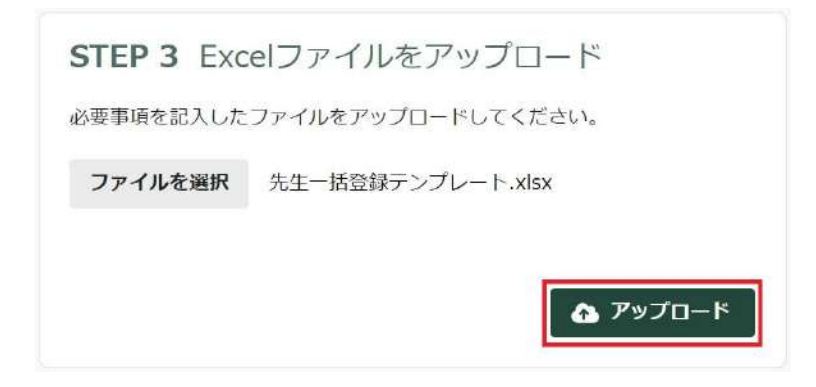

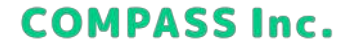

### 先生を登録する

5. 内容を確認し、[一括処理を開始] をクリックします。

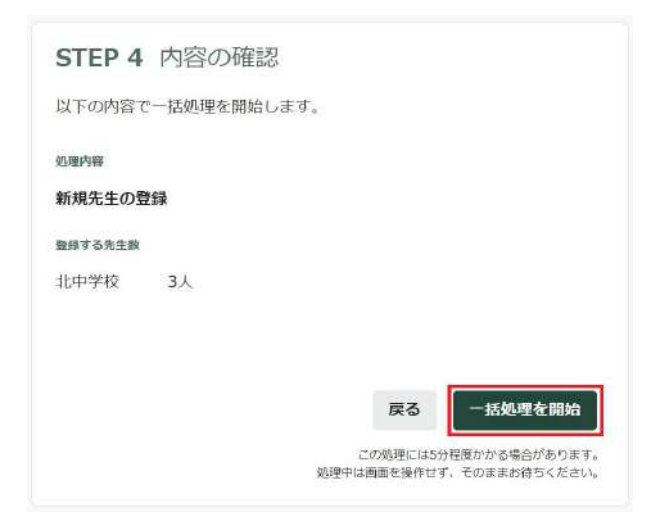

6. 完了画面が表示されれば、登録完了です。

**COMPASS Inc.** 

### 生徒を登録する

1. アカウント管理で [生徒] > [一括処理] > [登録] をクリックします。

| 🕼 Qubena    | MANAGER 777            | ント管理<br>サポートサイト     | ■<br>問題を報告する   | <b>章</b><br>設定          | ●<br>因幡深雪 |
|-------------|------------------------|---------------------|----------------|-------------------------|-----------|
|             | <b>主</b> 司 先           | 生 💄 生徒 🕠            | クラス            |                         |           |
| 所属組織<br>すべて | ▲ 生徒                   |                     |                |                         |           |
| ♥ 1年        | 名前、カナ、ログ・              | インIDで検索 Q           | 🙆 一括処理         | <ul> <li>学校に</li> </ul> | 生徒を追加     |
| 1年1組        |                        |                     | 聖錄             |                         |           |
| 1年2組        | <sup>生在2</sup><br>较部十郎 | juro_kurabe         | 漏集/アーカイブ<br>転出 | ·<br>≠>1年1組             | ••••      |
| 1年3祖        | 宇都宮隆                   | 20_021_utsunomiya.t | 14 > 14        | 122                     |           |
| 1年5組        | 鞍部十郎                   | juro_kurabe         | 品川学園 >         | 1年>1年1組                 |           |
| 1年6組        | 木下淳太                   | 20_027_kinoshitaj   | 1# > 1#        | 1組                      |           |
| 1年7組        | <b></b> 鞍部十郎           | juro_kurabe         | 品川学園 >         | 1年>1年1組                 | ••••      |

**COMPASS Inc.** 

#### 生徒を登録する

2. [新規生徒の登録] > [手動で入力] > [ダウンロード] をクリックし、テンプレートファイルをダウンロードします。 ※ログインIDは、 [手動で入力] の選択を推奨しています。 ※ [自動で設定] を選択する場合、ログインIDの設定を省略することができますが、通知シートを作成する際の作業量が多 くなりますので、あらかじめご了承ください。

| 新規生徒の登録                    | 既存生徒の編集/アーカイブ                |
|----------------------------|------------------------------|
| 学校                         | -                            |
| 品川学園                       |                              |
|                            |                              |
| コグインID                     |                              |
| コ <b>グインID</b><br>手動で入力 ダウ | ンロードしたテンプレートにログインDを手動で入力します。 |

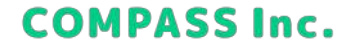

#### 生徒を登録する

3. テンプレートを開き、Excelファイルを作成します。 [生徒情報] シートに登録する生徒の情報を入力してください。

#### ログインIDの設定を [手動で入力] にした場合

| A                                                                                                    | 8                                        | ¢       | Ď         | Ē                | F                   | -G-  | 10   | E.   | 1 7   |
|----------------------------------------------------------------------------------------------------|------------------------------------------|---------|-----------|------------------|---------------------|------|------|------|-------|
| 1 主体博報                                                                                                    |                                          |         |           |                  |                     | 722  |      |      |       |
| 1 生任名                                                                                                    | 生任名 (力ナ)                                 | ログインID  | バネワーF     | Goodeメールアドレス【任意】 | Morosettメールアドレス【任意】 | 1年1组 | 1年2組 | 1年3组 | 2年11日 |
| 4 キュビナ 一部                                                                                                    | キュビナ イチロウ                                | 560001  | quitiena1 |                  |                     |      |      |      |       |
| ち キュビナ 次郎                                                                                                    | キュビナ ジロウ                                 | 560002  | qubena2   |                  |                     | 0    |      |      |       |
| る オコピナ 三郎                                                                                                    | キュビナ サプロウ                                | 560003  | qubena3   |                  |                     | 0    |      |      |       |
| 7 キュビナ 四部                                                                                                    | キュビナ シロウ                                 | 560004  | qubena4   |                  |                     | 0    |      |      |       |
| 目 キュビナ 五郎                                                                                                    | オュビナ ゴロウ                                 | \$60005 | gubena5   |                  |                     | 0    |      |      |       |
| 0 キュビナ 六街                                                                                                    | キュビナ ロクロウ                                | 500000  | qubenab   |                  |                     |      | 0    |      |       |
| 10 キュビナ 七郎                                                                                                    | キュピナ ナナロウ                                | 560007  | uubena7   |                  |                     |      | 0    |      |       |
| 11 キュビナ 八郎                                                                                                    | キュビナーハチロウ                                | 560008  | qubena8   |                  |                     |      | 0    |      |       |
| 1 +art ha                                                                                                    | キュビナ キュウロ                                | 560009  | gubena9   |                  |                     |      | 0    |      |       |
| 15 オコビナ 花子                                                                                                    | キュビナ ハナコ                                 | \$60010 | guttena10 |                  |                     |      | Ő.   |      |       |
| Market and a second second second second second second second second second second second second second second |                                          |         |           |                  |                     |      |      |      |       |
| 16                                                                                                    |                                          |         |           |                  |                     |      |      |      |       |
| 16                                                                                                    |                                          |         |           |                  |                     |      |      |      |       |
| 17                                                                                                    |                                          |         |           |                  |                     |      |      |      |       |
| 10                                                                                                    |                                          |         |           |                  |                     |      |      |      |       |
| 10                                                                                                    |                                          |         |           |                  |                     |      |      |      |       |
| 20                                                                                                    |                                          |         |           |                  |                     |      | _    |      | _     |
| 10                                                                                                    |                                          |         |           |                  |                     |      |      |      |       |
| <ul> <li>i) 392P40W</li> </ul>                                                                                 | の使い方「生徒情報」                               | ۲       |           |                  | 1                   |      |      |      | *     |
| 準備完了                                                                                                    | 10 A A A A A A A A A A A A A A A A A A A |         |           |                  |                     | -    | 圓巴   |      | + 85% |

**生徒名【必須】**: 姓名を入力してください。 **生徒名(カナ)【必須】**: 名前の読み仮名を入力してください。 **ログインID【必須】**: 4文字以上100文字以内の半角英数字と半角記 号(./-/\_/@)で入力してください。 パスワード【必須】: 8文字以上30文字以内の半角英数字記号で入

カしてください。

Googleメールアドレス【任意】:登録するとGoogleのメールアドレ スでQubenaにログインできるようになります。学校または教育委員 会から生徒に割り当てられているGoogleアカウントのメールアドレ スを入力してください。

Microsoftメールアドレス【任意】:登録するとMicrosoftのメール アドレスでQubenaにログインできるようになります。学校または教 育委員会から生徒に割り当てられているMicrosoftアカウントのメー ルアドレスを入力してください。

**クラス【必須】**:生徒を所属させるクラスに「〇」を入力してください。

※生徒一人が所属できるクラスは一つだけです。

※一人の生徒に対して二つ以上のクラスに「〇」を入力しないよう 注意してください。

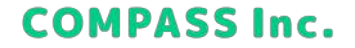

#### 生徒を登録する

3. テンプレートを開き、Excelファイルを作成します。 [生徒情報] シートに登録する生徒の情報を入力してください。

#### ログインIDの設定を [自動で設定] にした場合

| A.       | В            | C      | 0        | E                 | F                   | a :  | 18   | 11   |       |
|----------|--------------|--------|----------|-------------------|---------------------|------|------|------|-------|
| 主法情報     | 28           |        |          |                   |                     | クウス  |      |      |       |
| 生徒名      | 生徒名 (カナ)     | ログインID | パスワード    | Googleメールアドレス【任意】 | Microsoftメールアドレス【任意 | ]年[編 | 1年2組 | 1年3組 | 2年18日 |
| キュビナ 一郎  | キュビナ イチロウ    | 1      | qubenal  |                   |                     | 0    |      |      |       |
| キュビナ 次郎  | キュビナ ジロウ     |        | gubena2  |                   |                     | 0    |      |      |       |
| Fakt Eff | キュビナ サプロウ    |        | Eanadup  |                   |                     | 0    |      |      |       |
| トュビナ 四郎  | キュピナーシロウ     |        | qubenad  |                   |                     | 0.   |      |      |       |
| Faビナ 古邦  | チュビナ ゴロウ     |        | qubenas  |                   |                     | 0.   |      |      |       |
| キュビナ 六郎  | キュビナ ロクロウ    |        | duberna6 |                   |                     |      | 0    |      |       |
| キュビナ 七郎  | キュビナ ナナロウ    |        | gubera7  |                   |                     |      | 0    |      |       |
| ドエビナ 八郎  | キュビナ ハチロウ    |        | qubena8  |                   |                     |      | 0    |      |       |
| ウェビナ 九郎  | キュビナ キュウロウ   |        | qubens9  |                   |                     |      | 0    |      |       |
| ちょどナ 花子  | キュビナ ハナコ     |        | gubena10 |                   |                     |      | 0    |      |       |
|          |              |        |          |                   |                     |      |      |      |       |
|          |              |        |          |                   |                     |      |      |      |       |
|          |              |        |          |                   |                     |      |      |      |       |
|          |              |        |          |                   |                     |      |      |      |       |
|          |              |        |          |                   |                     |      |      |      |       |
|          |              |        |          |                   |                     |      |      |      |       |
|          |              | 1      | -        |                   |                     |      |      |      |       |
|          |              |        |          |                   |                     |      |      |      |       |
| 20,7947  | のIR(17) 生硬情報 | ۲      |          |                   | 4 400000            |      |      |      |       |

生徒名【必須】:姓名を入力してください。

生徒名(カナ)【必須】:名前の読み仮名を入力してください。 ログインID:入力欄がグレーに塗りつぶされているので、何も入力 しないでください。

パスワード【必須】:8文字以上30文字以内の半角英数字記号で入 力してください。

Googleメールアドレス【任意】:登録するとGoogleのメールアドレ スでQubenaにログインできるようになります。学校または教育委員 会から生徒に割り当てられているGoogleアカウントのメールアドレ スを入力してください。

Microsoftメールアドレス【任意】:登録するとMicrosoftのメール アドレスでQubenaにログインできるようになります。学校または教 育委員会から生徒に割り当てられているMicrosoftアカウントのメー ルアドレスを入力してください。

**クラス【必須】**:生徒を所属させるクラスに「〇」を入力してください。

※生徒一人が所属できるクラスは一つだけです。

※一人の生徒に対して二つ以上のクラスに「〇」を入力しないよう 注意してください。

**COMPASS Inc.** 

### 生徒を登録する

4. 作成したExcelファイルを選択し、[アップロード] をクリックします。

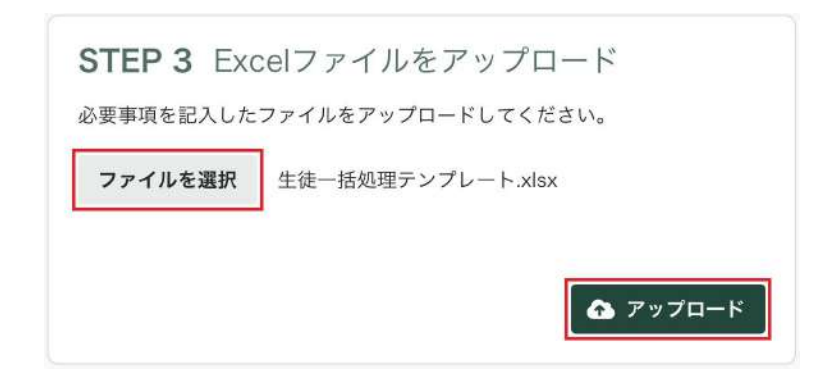

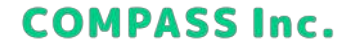

### 生徒を登録する

5. 内容を確認し、[一括処理を開始] をクリックします。

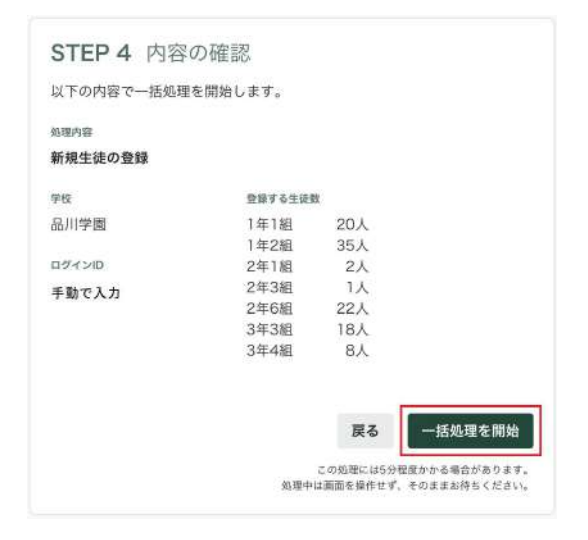

6. 完了画面が表示されれば、登録完了です。

**COMPASS Inc.** 

### 生徒にアカウント情報を通知する

1. 通知シートの雛形をダウンロードする。 下記リンクにアクセスして、一括登録用の通知シートをダウンロードします。

アカウント通知シート格納先 URL

https://drive.google.com/drive/folders/1xPQbYPuQ5JUigS1XsL258zV\_5I7qNgoA?usp=sharing

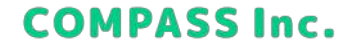

#### 生徒にアカウント情報を通知する

2. 差し込み文書を用意する。

#### **生徒の登録でログインIDの設定を [手動で入力] にした場合** アップロードに使用したExcelファイルを用意してください。

|    |      | 4        | 8          |        | C      | 0         | E                | F                     | 1 G I | 11   | L.   | . 1  |
|----|------|----------|------------|--------|--------|-----------|------------------|-----------------------|-------|------|------|------|
| 1  | 法得预  |          |            |        |        |           |                  |                       | 792   |      |      |      |
| £  | 태名   |          | 主任名(カナ     | ĐÉ     | ログインID | パネワード     | Googleメールアドレス【任意 | 】Microsoftメールアデレス【任悪】 | 1年1组  | 1年2組 | 1年3組 | 2年1祖 |
| ÷. | コビナ  |          | キュビナ イ     | チロウ    | 550001 | quiterral |                  |                       |       |      |      |      |
| 4  | コピナ  | 波服       | キュビナ ジ     | 0.05   | 560002 | qubena2   |                  |                       | 0     |      |      |      |
| ÷  | 414  | 三市       | キュビナ サ     | 1700   | 560003 | qubena3   |                  |                       | 0     |      |      |      |
| ą. | 127  | 1965     | キュビナーシ     | 197    | 560004 | qubena4   |                  |                       | 0     |      |      |      |
| ÷  | ユビナ  | 五郎       | *=2+ =     | 000    | 560005 | gubena5   |                  |                       | 0     |      |      |      |
| ÷  | 187  | 六郎       | +++++ H    | 2243   | 560005 | qubenati  |                  |                       |       | 0    |      |      |
| 4  | ユビナ  | 七郎       | キュビナ ナ     | +00    | 560007 | gubena7   |                  |                       |       | 0    |      |      |
| ÷  | コピナ  | 八面       | キュビナ ハ     | +7-17  | 560008 | gubena8   |                  |                       |       | 0    |      |      |
| ÷  | art  | 九部       | キュビナ キ     | 12000  | 560009 | (upena)   |                  |                       |       | Ø    |      |      |
| ×  | alt+ | 花子       | キュビナーバ     | +=     | 550010 | gubena10  |                  |                       |       | 0    |      |      |
|    |      |          |            |        |        |           |                  |                       |       |      |      |      |
|    |      |          |            |        |        |           |                  |                       |       |      |      |      |
|    |      |          |            |        |        |           |                  |                       |       |      |      |      |
|    |      |          |            |        |        |           |                  |                       |       |      |      |      |
|    |      |          |            |        |        |           |                  |                       |       |      |      |      |
|    |      |          |            |        |        |           |                  |                       |       |      |      |      |
|    |      |          |            |        |        |           |                  |                       |       |      |      |      |
|    |      |          |            | -      |        |           |                  |                       |       |      |      |      |
| 2  | 0.13 | 907PH114 | 085.05 110 | SAME - | 0      |           |                  | 1                     | 1.000 |      |      |      |

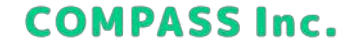

### 生徒にアカウント情報を通知する

2. 差し込み文書を用意する。

#### 生徒の登録でログインIDの設定を [自動で設定] にした場合

アップロードに使用したExcelファイルを開き、採番されたログインIDを [生徒情報] シートのログインIDに転記してください。

| 1 ほどま     1 ほどろ       1 ほどろ     3 温集名       3 温集名     4 キュビ       キュビケ     Q       1 ほどろ     7 キュビ       1 ほん     1 ほん       1 ほん     1 ほん       1 ほん     1 ほん       1 ほん     1 ほん       1 ほん     1 ほん       1 ほん     1 ほん       1 日     1 ほん       1 日     1 ほん       1 日     1 日       1 日     1 日                                                                                                    |                        |
|----------------------------------------------------------------------------------------------------|------------------------|
| Image: Section 2     Image: Section 2     Image: Section 2       * ± ± ± ±     3     ± ± ± ±       * ± ± ±     5     * ± ± ±       * ± ± ± ±     5     * ± ± ±       * ± ± ± ±     6     * ± ± ±       * ± ± ± ±     7     * ± ±       * ± ± ± ±     7     * ± ±       * ± ± ± ±     7     * ± ±       * ± ± ± ±     7     * ± ±       * ± ± ±     7     * ± ±       * ± ± ±     7     * ± ±       * ± ± ±     7     * ± ±       * ± ± ±     7     * ± ±       * ± ± ±     7     * ± ±       * ± ± ±     7     * ± ±       * ± ±     7     * ± ±       * ± ±     7     * ± ±       * ± ±     7     * ± ±       * ± ±     7     * ± ±       * ± ±     7     * ± ±       * ± ±     7     * ± ±       * ± ±     7     * ± ±       * ± ±     7     * ± ±       * ± ±     7     * ± ±       * ± ±     7     * ± ±       * ±     7     * ± ±       * ±     7     * ± ±       * ±     7     * ± ±       * ±     7     * ± ±                                                                                                    | E                      |
| 4 + 2-ℓ     5 + 3-ℓ     5 + 3-ℓ     5 + 3-ℓ     5 + 3-ℓ     5 + 3-ℓ     5 + 3-ℓ     5 + 3-ℓ     7 + 2-ℓ     7 + 2-ℓ |                        |
|                                                                                                    | - 一部                   |
| ・主任     6 歩 エビ       キュビナ     ・ ログインID       * ログインID     * MR2/92X       * コレナ 一部     10 キュビ       キュレナ 次が多     0003       34 + 59AR     12 キュビ       キュビナ 二部     0003       34 + 59AR     12 キュビ       キュビナ 二部     0003       34 + 59AR     13 キュビ       キュビナ 次が多     0003       34 + 50AR     13 キュビ                                                                                                    | • 次部                   |
| キュピナ     Q     A     - #858//48/48     7     キュピ       ちはん     ログイン10     #82/93     9     キュピ       キュビナ     - #8     000     34+ 55-48     11     キュピ       キュビナ     7     # 20     34+ 55-48     11     # 2       キュビナ     7/20     0005     34+ 55-48     11     # 2       キュビナ     7/20     0005     34+ 55-48     13     # 2       キュビナ     7/20     0005     34+ 55-48     13     # 2       キュビナ     - #8     1004     35+ 55-48     13     # 2                                                                                                    | ・三郎                    |
| キュビナ     ログインID     ●     ●     ●     ●     ●     ●     ●     ●     ●     ●     ●     ●     ●     ●     ●     ●     ●     ●     ●     ●     ●     ●     ●     ●     ●     ●     ●     ●     ●     ●     ●     ●     ●     ●     ●     ●     ●     ●     ●     ●     ●     ●     ●     ●     ●     ●     ●     ●     ●     ●     ●     ●     ●     ●     ●     ●     ●     ●     ●     ●     ●     ●     ●     ●     ●     ●     ●     ●     ●     ●     ●     ●     ●     ●     ●     ●     ●     ●     ●     ●     ●     ●     ●     ●     ●     ●     ●     ●     ●     ●     ●     ●     ●     ●     ●     ●     ●     ●     ●     ●     ●     ●     ●     ●     ●     ●     ●     ●     ●     ●     ●     ●     ●     ●     ●     ●     ●     ●     ●     ●     ●     ●     ●     ●     ●     ●     ●     ●     ●     ●     ●     ●     ●                                                                                                    | <ul> <li>四部</li> </ul> |
| 戦略         ログインII         MR2/93         9 キュビ         10 キュビ           キュビナ 一部         1002         54 + 58 AU         11 キュビ           キュビナ 次が多         003         34 - 58 AU         12 キュビ           キュビナ 二部         1004         34 - 58 AU         13 キュビ                                                                                                    | 一五部                    |
| キュビナ 一部         1002         3年→55%         11         キュビ           キュビナ 次29         000         3年→55%         12         キュビ           キュビナ 次29         000         3年→55%         13         キュビ           キュビナ 次29         000         3年→55%         13         キュビ           キュビナ 次39         000         3年→55%         13         キュビ                                                                                                    | 「大部                    |
| キュビナー部         max         34 - SFAB         11         キュビ           キュビナ 2020         0005         34 - SFAB         12         キュビ           エュビナ 2020         0005         34 - SFAB         13         キュビ           エュビナ 二部         1004         35 - SFAB         14                                                                                                    | - 七間                   |
| キュビナ 2029 000 30T- 505AN 32 キュビ<br>コンドナ 二部 004 345 256AN 33 キュビ                                                                                                    | - 八郎                   |
| + 11.7 Map 13 キュピ<br>コッピナ 三部 1994 36 x 56 x 56 at 13 オュピ                                                                                                    | 九郎                     |
| 14 1F + - 98 1094 36 - 36 - 36 - 36 - 36 - 36 - 36 - 36                                                                                                    | - 花子                   |
|                                                                                                    |                        |
| 15                                                                                                    |                        |
| キュビナ 四郎 1005 3年×384組 16                                                                                                    |                        |
| 17 En France 17                                                                                                    |                        |
| 14-C3 List 100 110 110 110 110 110 110 110 110 11                                                                                                    |                        |
| キュビナ 六郎 1007 SF> 3FAE 19                                                                                                    |                        |
| 20                                                                                                    |                        |
| キュビナ L間 0006 3年> 3年AB                                                                                                    | 2022-010               |
| t+P+ nat                                                                                                    | CONTRAINO              |

|      | A                           | В                          | C      | D        | E                 |              |
|------|-----------------------------|----------------------------|--------|----------|-------------------|--------------|
| 1    | 生徒情難                        |                            |        |          |                   |              |
| 3    | 生徒名                         |                            | ログインID | 127-F    | Googleメールアドレス【任意】 | Microsoft >- |
| 4    | キュビナ 一部                     | キュビナ イチロウ                  | DOBZ   | pubenal  |                   |              |
| 5    | キュビナ 次郎                     | キュビナ ジロウ                   | 0083   | pubena2  |                   |              |
| ő    | キュビナ 三郎                     | キュビナ サプロウ                  | 0084   | gubena3  |                   |              |
| 3    | キュビナ 四郎                     | キュビナ シロウ                   | OOBS   | pubena4  |                   |              |
| 8    | キュビナ 五郎                     | キュビナ ゴロウ                   | DOBG.  | gubena5  |                   |              |
| 9    | キュビナ 六部                     | キュビナ ロクロウ                  | 0087   | pubena6  |                   |              |
| 10   | キュビナ 七郎                     | キュビナ ナナロウ                  | 0088   | pubena?  |                   |              |
| 11   | キュビナ 八郎                     | キュビナ ハチロウ                  | 0089   | gubena8  |                   |              |
| 12   | キュビナ 九郎                     | キュビナ キュウロ                  | 0090   | enedup   |                   |              |
| 13   | キュビナ 花子                     | キュビナ ハナコ                   | 0091   | pubena10 |                   |              |
| 14   |                             |                            |        |          |                   |              |
| 15   |                             |                            |        |          |                   |              |
| 16   |                             |                            |        |          |                   |              |
| 17   |                             |                            |        |          |                   |              |
| 18   |                             |                            |        |          |                   |              |
| 19   |                             |                            |        |          |                   |              |
| 20   |                             |                            |        |          |                   |              |
| .71  | 3070 (0                     | COMPLETE L INSTATION I     | 2      |          |                   | 1            |
| 1    | <ul> <li>C0,024)</li> </ul> | Provident 1/2 王 (Fille and | ۲      |          |                   |              |
| 1004 | WW C                        |                            |        |          |                   |              |

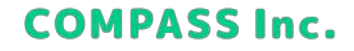

### 生徒にアカウント情報を通知する

3. 通知シートの雛形を開き、[差し込み文書] > [宛先の選択] > [既存のリストを使用] から、用意した差し込み文書を選 択します。

| 2 - (100 (100 |                       | IIIIIIIIIIIIIIIIIIIIIIIIIIIIIIIIIIIIII | 1000<br>1000<br>1000 | A A MARKEN<br>Browner<br>Browner |      |  |
|---------------|-----------------------|----------------------------------------|----------------------|----------------------------------|------|--|
| na alia t     | NILLANASTAN           | 又带入力上对一九千万种入                           |                      | 被求の力とエー                          | W.C. |  |
|               | □ ■約692)を使用(白         |                                        |                      |                                  |      |  |
| H_            | Goutions の原格式から連邦(ロ)… |                                        |                      | 4                                |      |  |
|               | Oubena<br>(*****      | Qubena アカウント情報。                        | _                    |                                  |      |  |
|               | 氏名また                  | <生硬情報>==                               |                      |                                  |      |  |
|               | ログイン ID : +           | erE3xee                                |                      |                                  |      |  |
|               | パスワード:ビ               | ocF4.xer                               |                      |                                  |      |  |
|               | *0                    | ヴィン 町・パネウードは個色しないようにごは悪ください。 デ         |                      |                                  |      |  |
|               | DubenaNex             | t Record»Qubena アカウント情報↔               |                      | -                                |      |  |
|               | 氏名:#                  | <生菇情報>>+(                              |                      |                                  |      |  |
|               | ログインロロー               | off 3 me                               |                      |                                  |      |  |
|               | パスワード :+              | wF4.xer                                |                      |                                  |      |  |
|               | 80                    | <b>クインボーバスワードは損失しないようにご注意ください。</b> =   |                      |                                  |      |  |
|               |                       |                                        |                      | 4                                |      |  |

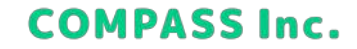

### 生徒にアカウント情報を通知する

4. テーブルの選択で、[生徒情報]を選択して、[OK]をクリックします。

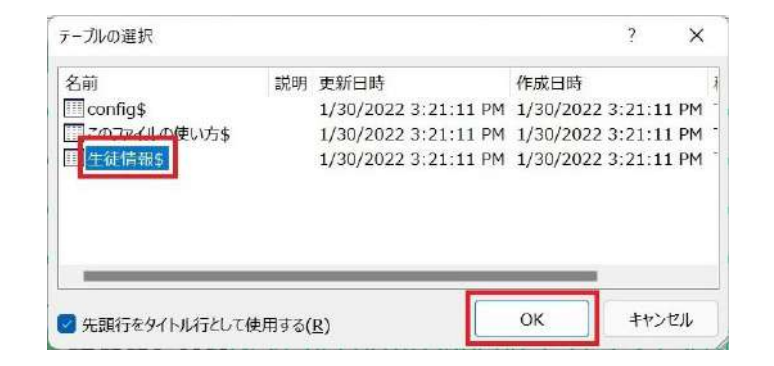

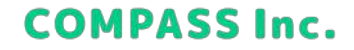

### 生徒にアカウント情報を通知する

5. [差し込み文書] > [アドレス帳の編集] をクリックします。

| (1) (1) (1) (1) (1) (1) (1) (1) (1) (1) | ELEVERAL REP. | A 12<br>A 7FU.246<br>A 12<br>A 12<br>A | ボーコード     代理 (安安2 和込むケバームド<br>アパームドの時入・コロビッ (安安2 和込むケバームド<br>安美入力とパームドの時入     文量入力とパームドの時入 | 「ABC<br>ABC<br>私来の<br>カルビュー | < < 1 ▷ ▷  <br>□ HROMS<br>□ ID-0FI#2<br>結果のルビュー | 売了と<br>激し込み -<br>売了 | 2     |
|-----------------------------------------|---------------|----------------------------------------------------------------------------------------------------|--------------------------------------------------------------------------------------------|-----------------------------|-------------------------------------------------|---------------------|-------|
|                                         |               |                                                                                                    |                                                                                            |                             |                                                 |                     |       |
|                                         |               | Gubena                                                                                                    | Oubena アカウント情報+                                                                            |                             | *                                               |                     |       |
|                                         |               | 氏名:**                                                                                                    | ~生徒愤敬?~                                                                                    |                             |                                                 |                     |       |
|                                         |               | ログインID:+                                                                                                    | af3we                                                                                      |                             |                                                 |                     |       |
|                                         |               | パスワード:ビ                                                                                                    | aF4.90                                                                                     |                             |                                                 |                     |       |
|                                         |               |                                                                                                    | ログインローバスワード活動使しないようにご注意ください。=                                                              |                             |                                                 |                     |       |
|                                         | 1             | GubenaNe                                                                                                    | ct Record≫ <u>Qubena</u> アカウント情報↔                                                          |                             | 7                                               |                     |       |
|                                         |               | 氏名:~                                                                                                    | at 生徒情報 net                                                                                |                             |                                                 |                     |       |
|                                         |               | ログインID:+                                                                                                    | oF3ne                                                                                      |                             |                                                 |                     |       |
|                                         |               | パスワード : *                                                                                                    | 0F4>>*                                                                                     |                             |                                                 |                     |       |
|                                         |               |                                                                                                    | ログインローバスワードは肥大しないようにご注意ください。<                                                              |                             |                                                 |                     |       |
|                                         |               | DubenaNe                                                                                                    | ct Record» <u>Qubena</u> アカウント情報«                                                          |                             |                                                 |                     |       |
| dards that make 173 mark                | (※10) 意 2017  | ANTA MANAGEMENT                                                                                                    |                                                                                            | 75.24-1                     | 2 10 10 10                                      |                     | - + 4 |

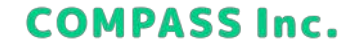

### 生徒にアカウント情報を通知する

6. 差し込み印刷の宛先で、[フィルター]をクリックします。

| 一久    | -       | 生徒情報  | R,        | F2      | -     | F3       | ▼ F4  |
|-------|---------|-------|-----------|---------|-------|----------|-------|
| 徒     |         | 440   |           | 1. (+ 0 | 11.15 | - Churp  | 1620  |
| 位一    |         | 生使名   | άπ        | 生徒名     | (17)  | 194 91D  | 129-  |
| WE    | 1       | +167  | - RD      | +107    | イテロワ  | 560001   | quben |
| 使一    |         | +167  | 次郎        | +167    | シロワ   | 560002   | quben |
| 使一    | 14      | 7167  | 二即        | 7117    | פערפ  | 560003   | quben |
| -9-1- | 2       |       |           |         | アドレ   | ス帳の絞り込   | 71    |
| 牛徒一   | 括容録     | テンプレー | - h xisx  |         | 4     | 並べ替え(S   | )     |
|       | 1111111 |       | 1 million |         |       |          |       |
|       |         |       |           |         |       | 21/02-11 | aaa j |

**COMPASS Inc.** 

25

### 生徒にアカウント情報を通知する

7. フィルターと並べ替えで、フィールド [生徒情報] 、条件 [が空白でない] を選択して、[OK] をクリックします。

|       | フィールド:                                | 条件:      | 比較対象: |  |
|-------|---------------------------------------|----------|-------|--|
|       | 生徒情報                                  | が空白でない 💛 |       |  |
| AND 🗠 | · · · · · · · · · · · · · · · · · · · | ×        |       |  |
| ~     | ×                                     | ~        |       |  |
| ~     | ×                                     | ~        |       |  |
| ~     | v                                     | ~        |       |  |
| ~     | ~                                     | ~        | 10 P  |  |

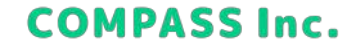

26

### 生徒にアカウント情報を通知する

8. 差し込み印刷の宛先で、1行目のチェックを外して、[OK]をクリックします。

| 产-タ.    | 1   | 生徒情報  | <b>ж</b> | - F2 |      | F3       | - F4  |
|---------|-----|-------|----------|------|------|----------|-------|
| ŧ徒−…    | Г   | 生徒名   |          | 生徒名  | (カナ) | ログインID   | 1727- |
| 主徒一…    | 1   | キュビナ  | 一郎       | キュビナ | イチロウ | 560001   | quben |
| 主徒—…    | ~   | キュビナ  | 次郎       | キュビナ | ジロウ  | 560002   | quben |
| 主徒一     | ~   | キュビナ  | 三郎       | キュビナ | サブロウ | 560003   | quben |
| 主徒一…    | ~   | キュビナ  | 四郎       | キュビナ | シロウ  | 560004   | quben |
| 4 6     |     |       |          |      |      |          | •     |
| °-9 Y-2 | z   |       |          |      | アドレ  | ス帳の絞り込   | d)    |
| 生徒一打    | 舌登鉤 | テンプレー | -⊦.xlsx  |      | a 2. | 並べ替え(S)  | Jun   |
|         |     |       |          |      | T    | フィルター(F) | Len . |
|         |     |       |          |      |      |          | -     |
|         |     |       |          | 1.0  | - A  | 重複のチェッ   | ク(D)  |

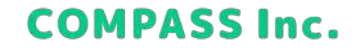

### 生徒にアカウント情報を通知する

9. [差し込み文書] > [完了と差し込み] > [個々のドキュメントの編集] をクリックします。

| - 日前 -<br>- 日前 -<br>- 日前 - | 第1.3.3.5日期 80元の 21<br>の前出 - 第1月 - の<br>第1.32.5日初の前出 | Fレス版 激し込みフィールF<br>1編集 の協調表定<br>1     | パーコード 世代 放取文 和し込みアイールド 20 パールイの成立<br>フィールドの構え * プロージ (美文) の構入 * (注: ロロン・ルビロ<br>文意入力とフィールドの構入 | *記載の<br>プレビュー<br>日本のののよう<br>記述のプレビュー | * 第76<br>かし込み *<br>「」 単ののドキムのトの編集(E)」 |
|----------------------------|-----------------------------------------------------|--------------------------------------|----------------------------------------------------------------------------------------------|--------------------------------------|---------------------------------------|
|                            | -                                                   |                                      |                                                                                              |                                      |                                       |
|                            |                                                     | Qubena                               | Qubena アカウント情報+                                                                              | +                                    | and and and a second                  |
|                            | -                                                   | 心中乐教展                                |                                                                                              |                                      |                                       |
|                            | E                                                   | 名:**                                 | ≪生徒情報set                                                                                     | _                                    |                                       |
|                            |                                                     | ダインロニー                               | «F3»e'                                                                                       |                                      |                                       |
|                            | 13                                                  | スワード:                                | ≪F4∞⊷                                                                                        |                                      |                                       |
|                            |                                                     |                                      | ログイン・ロ・パオワードは紛失しないようにごは聞ください。=                                                               |                                      |                                       |
|                            |                                                     | GubenaNe                             | xt Record»Qubena アカウント情報。                                                                    |                                      |                                       |
|                            |                                                     | 名:+                                  | ≪生徒情報≫ <sup>□</sup>                                                                          |                                      |                                       |
|                            | 氏                                                   | Charles and the second second second | CONTRACTOR CONTRACTOR                                                                        |                                      |                                       |
|                            |                                                     | ダインロー                                | 00F500+1                                                                                     |                                      |                                       |
|                            | 氏<br>口<br>パ                                         | ダイン ID ! +<br>スワード ! +               | acF3aer<br>acF4aer                                                                           |                                      |                                       |
|                            | 氏<br>D                                              | ダインID !+<br>スワード : +<br>*            | ペF33+**<br>ペF43+**<br>ログイン・ロン・パスワードは触転しないようにご注意ください。 ~                                       |                                      |                                       |

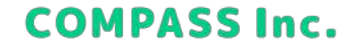

### 生徒にアカウント情報を通知する

10. 新規文書への差し込みで、[すべて] を選択して、[OK] をクリックします。

| 新規文書への差し込み                                            |             | ?    | $\times$ |
|-------------------------------------------------------|-------------|------|----------|
| レコードの差し込み<br><b>●</b> すべて( <u>A</u> )<br>〇 現在のレコード(E) |             |      |          |
| ○ 最初のレコード(E):                                         | 最後のレコード(I): |      |          |
|                                                       | ОК          | キャンセ | ZIL      |

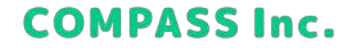

### 生徒にアカウント情報を通知する

11. 作成された差し込み文書を印刷して、生徒に配布します。

| パル 赤ーム 挿入 描述 デザイン                                                             | レイアウト 参考資料 逆し込み文書                                                             | 松間 表示 ヘルプ                                               |                                                                                                    | Pax>F ~ 6 ## |
|-------------------------------------------------------------------------------|-------------------------------------------------------------------------------|---------------------------------------------------------|----------------------------------------------------------------------------------------------------|--------------|
| P → A Rounded Mgen+1<br>Notice TB B I U + 4<br>→ C A + 2 - A<br>EEE 09576-1 G | pregular - 12 - 1 (A) 臣 -<br>• x, x' Ap 臣 [<br>• An · A' A' 國 ④ 久 ·<br>7051 马 | □・□・□□ A<br>□ = ■ □□ □・<br>□ - ×・2↓ - +<br>和面 5,29(6,5) | ディク<br>ディク<br>エディーション         正代<br>アー<br>ター         正代<br>ガビ目標<br>内使用する           東洋         エディター<br>内使用する | 3            |
|                                                                               |                                                                               |                                                         |                                                                                                    |              |
|                                                                               | Cubena                                                                        | <u>Qubena</u> アカウント橋軸                                   | ₽                                                                                                    |              |
|                                                                               | 氏名:**                                                                         | キュビナ 一部・                                                |                                                                                                    |              |
|                                                                               | ログインID:+                                                                      | 560001+ <sup>1</sup>                                    |                                                                                                    |              |
|                                                                               | パスワード:+                                                                       | qubena1+                                                |                                                                                                    |              |
|                                                                               |                                                                               | ユダイン10・バスワードは触来しないようにご注意                                | (Rev                                                                                                    |              |
|                                                                               | Cubena (*****                                                                 | Qubena アカウント情報                                          | Qer                                                                                                    |              |
|                                                                               | 氏名: e                                                                         | キュビナ 次郎。                                                |                                                                                                    |              |
|                                                                               | ロダイン ID : +                                                                   | 560002**                                                |                                                                                                    |              |
|                                                                               | パスワード:ビ                                                                       | qubena2+                                                |                                                                                                    |              |
|                                                                               | **                                                                            | コグインドレーガスコードは触想しないようにご注意                                | Citize Uni #                                                                                                 |              |
|                                                                               | Dubena                                                                        | <u>Qubena</u> アカウント情報                                   | g.⊷                                                                                                    |              |
| 4-12 ANIAR 12 BER (400) 12                                                    | POUSEUFC MINABUT                                                              |                                                         | 15.71-82 11                                                                                                  | 10 m - + 100 |

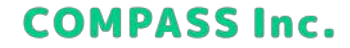

30

### Qubenaにログインする

1. Quebnaにアクセスします。 COMPASSから案内されたログインページにアクセスします。

Qubena URL https://{xxx}.qubena.app/

※{xxx}には自治体ごと、学校法人ごとの文字列が入ります。(例:千代田区の場合「chiyoda」)

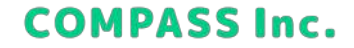

### Qubenaにログインする

2. 登録した生徒のアカウント情報を入力して、[ログイン] をクリックします。 ※GoogleメールアドレスやMicrosoftメールアドレスを登録している場合は、[Googleでログイン]、[Microsoftでログイ ン] をクリックしてログイン(シングルサインオン)することができます。

| 😑 Qubena       |  |
|----------------|--|
| 学校专道识          |  |
| to             |  |
| 120-F          |  |
| adire -        |  |
| G Googleでログイン  |  |
| Microsoftでログイン |  |

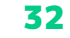

COMPASS Inc.